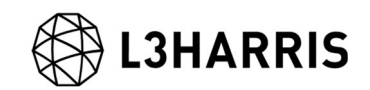

## SARscape インターフェログラム画像へ位置情報付与手順

## 【目的】

インターフェログラム画像 (InSAR/DInSAR 処理では Adaptive Filter and Coherence Generation を実施後に出力される\_fint など)へ位置情報を付与した画像の作成手順を紹介 します。位置情報があることで、画像や GIS データとの重ね合わせが容易になります。

## 【操作】

DInSAR 処理で Adaptive Filter and Coherence Generation を実施後に出力される\_fint 画像 を例に使用します。

1. ENVI Toolbox > SARscape > Basic > Intensity Processing > Geocoding > Geocoding and Radiometric Calibration を起動してください。

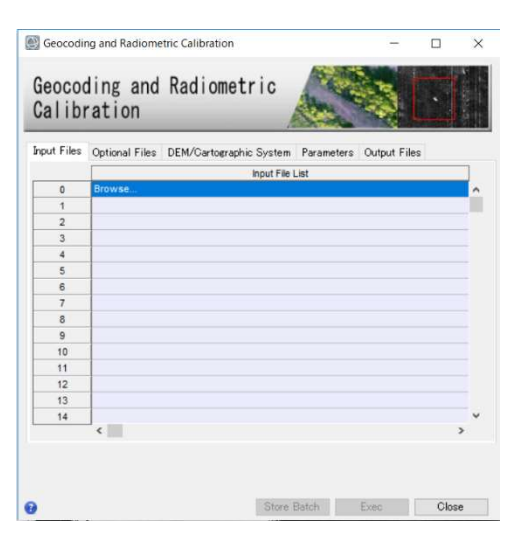

 Input Files タブの Input File List のフィールドをクリックし、ファイル選択ダイアログ を表示します。拡張子にフィルタがかかっているため、ファイル名の横にある拡張子の フィルタを「\*.\*」へ変更してください。

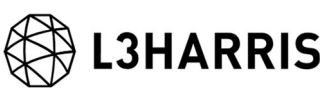

|              | Outp > SARsTmpDir_27Feb2019_1 | v Ö                               | SARsTmpDir_27Feb2019_17404 ; |          |  |
|--------------|-------------------------------|-----------------------------------|------------------------------|----------|--|
| E理 ▼ 新しいフォルタ | 1-                            |                                   | ja ja                        | •        |  |
| אליית קאלי   | 名前                            |                                   | 更新日時                         | 種類       |  |
|              | INTERE out dist               |                                   | 2019/02/27 17:44             | 77416    |  |
| ConeDrive    | INTERF out dint.enp           |                                   | 2019/02/27 17:44             | ENP ファイル |  |
| PC           | INTERF_out_dint.hdr           |                                   | 2019/02/27 17:44             | HDR 7711 |  |
| 3Dオブジェクト     | INTERF_out_dint.sml           |                                   | 2019/02/27 17:44             | SML ファイル |  |
| ▲ ダウンロード     | INTERF_out_fint               |                                   | 2019/02/27 17:47             | ファイル     |  |
| = =7/1Lw7    | INTERF_out_fint.enp           |                                   | 2019/02/27 17:47             | ENP ファイル |  |
| I Steaday    | INTERF_out_fint.hdr           |                                   | 2019/02/27 17:46             | HDR ファイル |  |
| -1CX1+1      | INTERF_out_fint.sml           |                                   | 2019/02/27 17:46             | SML ファイル |  |
| ₩ ピクチャ       | INTERF_out_fint_ql.tif        | INTERF_out_fint_ql.tif 2019/02/27 |                              | TIF ファイル |  |
| 📕 ビデオ        | INTERF_out_fint_ql.tif.enp    | 2019/02/27 17:48                  |                              | ENP ファイル |  |
| 🎝 ミュージック     | INTERF_out_int                | 2019/02/27 17:44                  |                              | ファイル     |  |
| Windows (C:) | INTERF_out_int.hdr            |                                   | 2019/02/27 17:43             | HDR ファイル |  |
| ローカルディスク(    | INTERF_out_int.sml            |                                   | 2019/02/27 17:43             | SML ファイル |  |
|              | ¢                             |                                   |                              |          |  |
| 77           | イル名(N): INTERF out fint       | <i>.</i>                          | 1.1                          |          |  |

- 3. Optional Files では GCP ファイルの選択、または GCP の作成が可能です。必須ではあ りません。
- 4. DEM/Cartographic System タブでは、DInSAR で使用した DEM を使用することが可 能です。
- 5. Parameters タブの Principal Parameters の設定を変更します。 Grid Size: DInSAR で設定した Grid Size を設定 Radiometric Calibration: False

| Principal Parameters ~ |  |  |  |  |  |  |
|------------------------|--|--|--|--|--|--|
|                        |  |  |  |  |  |  |
| Main Parameters        |  |  |  |  |  |  |
| 15                     |  |  |  |  |  |  |
| 15                     |  |  |  |  |  |  |
| rue                    |  |  |  |  |  |  |
| ocal Incidence Angle   |  |  |  |  |  |  |
| alse                   |  |  |  |  |  |  |
| osine Correction       |  |  |  |  |  |  |
| alse                   |  |  |  |  |  |  |
| alse                   |  |  |  |  |  |  |
| alse                   |  |  |  |  |  |  |
| near                   |  |  |  |  |  |  |
|                        |  |  |  |  |  |  |
|                        |  |  |  |  |  |  |
|                        |  |  |  |  |  |  |
|                        |  |  |  |  |  |  |

6. TIFF や PNG 形式の画像が必要な場合は、Parameters タブの Global の設定を変更し ます。

Generate Quick Look: True

Quick Look Format: TIFF/PNG/TIFF and PNG から選択してください。

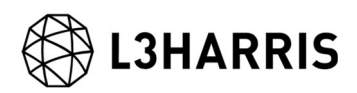

| Calibration                         | adiometric                   | and the    | \$           |     | Contraction of |  |
|-------------------------------------|------------------------------|------------|--------------|-----|----------------|--|
| Input Files Optional Files DEM      | M/Cartographic System        | Parameters | Output Files |     |                |  |
|                                     | Global ~                     |            |              |     |                |  |
|                                     |                              | Advar      | ced Paramet  | ers | -              |  |
| Doppler RG Poly Degree              | 3                            |            |              |     |                |  |
| Doppler AZ Poly Degree              |                              | 2          |              |     | -1             |  |
| Doppler AZ Poly number              | 50                           |            |              |     |                |  |
| Display Output(s)                   | True                         |            |              |     |                |  |
| Delete Temporary Files              | True                         |            |              |     |                |  |
| Generate Quick Look                 | True                         |            |              |     |                |  |
| Quick Look format                   | TIFF                         |            |              |     |                |  |
| Saturation Default                  | TIFF                         |            |              |     |                |  |
| Trace Level                         | PNG<br>TIEE and PNC          |            |              |     |                |  |
| Rename the File Using Parameters    | The The Physics              |            |              |     |                |  |
| Insert geo points info in ENVI head | False                        |            |              |     |                |  |
| Platform Type                       | Value taken from Preferences |            |              |     |                |  |
| Device Type                         | Value taken from Preferences |            |              |     |                |  |
| Platform ID                         |                              | -1         |              |     | 1              |  |

- 7. Output Files タブで出力ファイルを確認し、任意で変更してください。
- 8. 出力データ

出力ファイルに Output Files タブで設定した ENVI 形式のファイルが出力されます。 Quick Look ファイルを作成した場合は、拡張子が.tif と.png のファイルも同時に出力 されています。以下は Quick Look ファイルの出力を表示したものです。

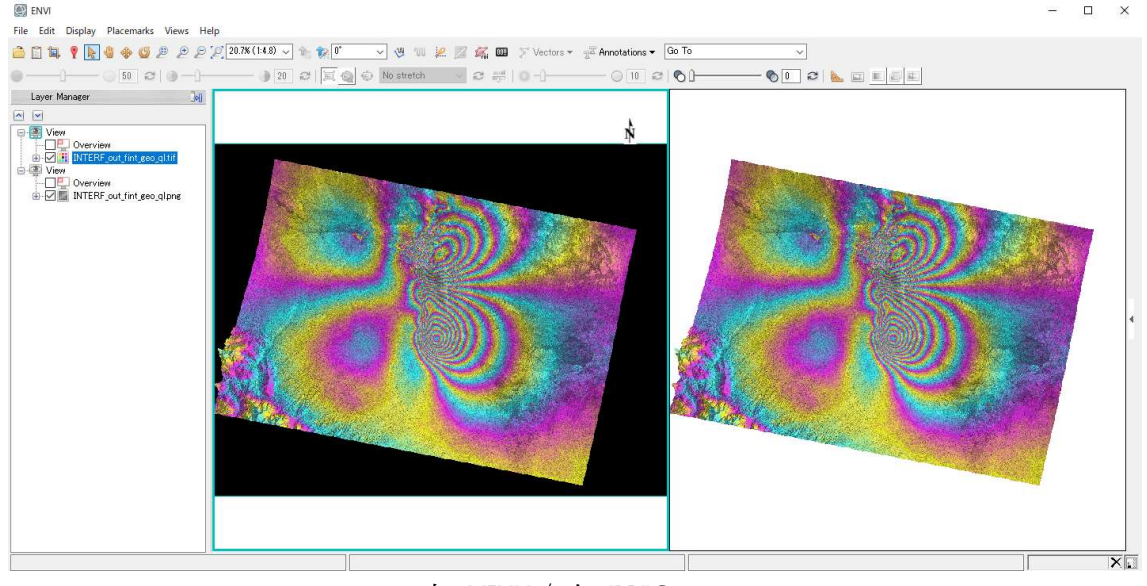

左: TIFF / 右: PNG

【Google Earth への貼り付け】

KML ファイルへの出力が必要な場合は、以下のメニューから作成してください。 ENVI Toolbox > SARscape > General Tools > Data Export > Generate Google Earth KML File

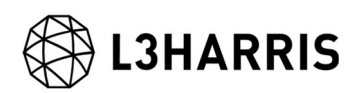

Geocoding 処理で出力した ENVI 形式の「\_fint\_geo」画像を入力ファイルへ選択して ください。

Parameters タブの Global の設定で、Quick Look Format を選択可能です。PNG を選 択することで Google Earth に貼り付けた際にデータ範囲外を透過させます。